## OPAC (Online Public Access Catalog) Tutorial for The Archbishop Iakovos Library

## Entering the OPAC from the Library's Home Page:

http://www.hchc.edu/holycross/campus\_life/library.html

Select the link "Catalog". This will bring you to the catalog's basic search page:

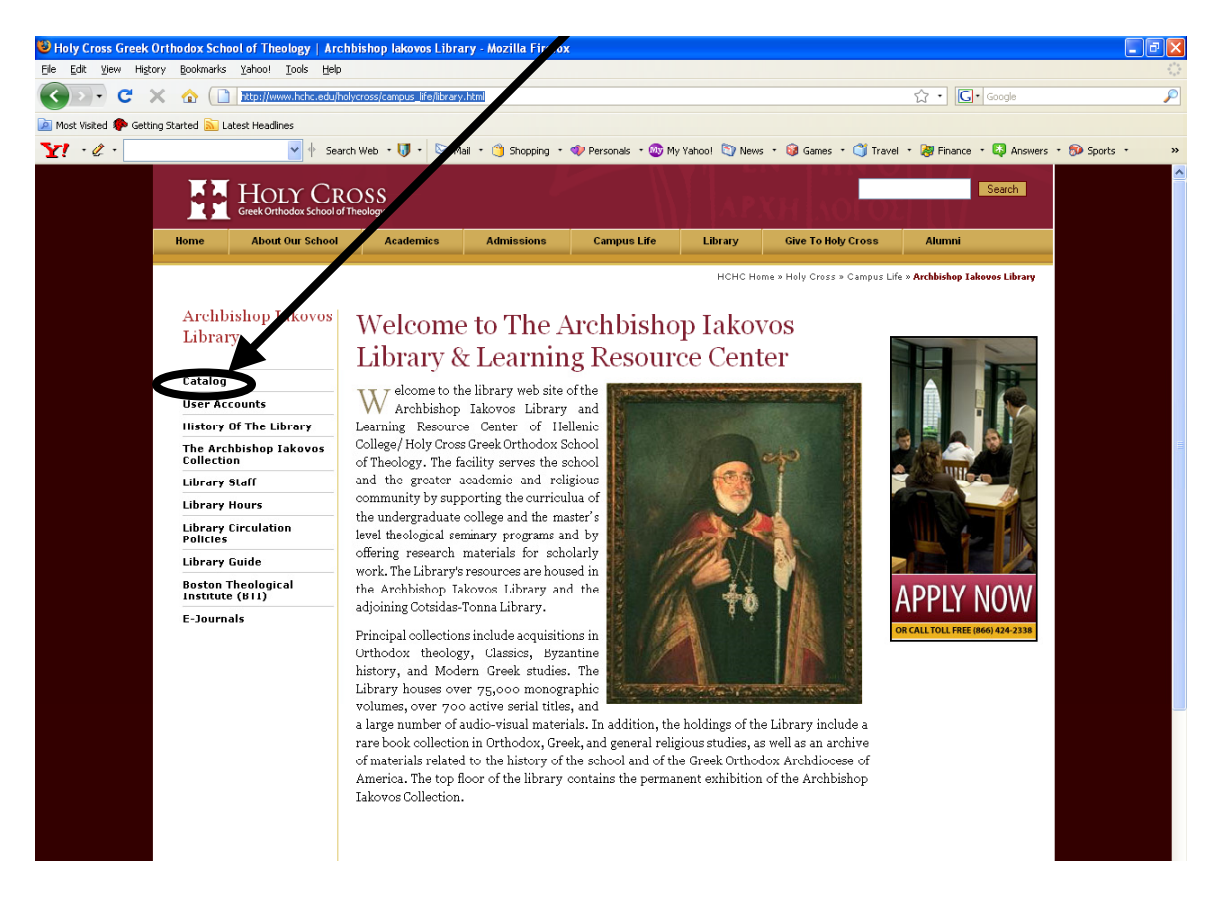

## **Basic Search Screen:**

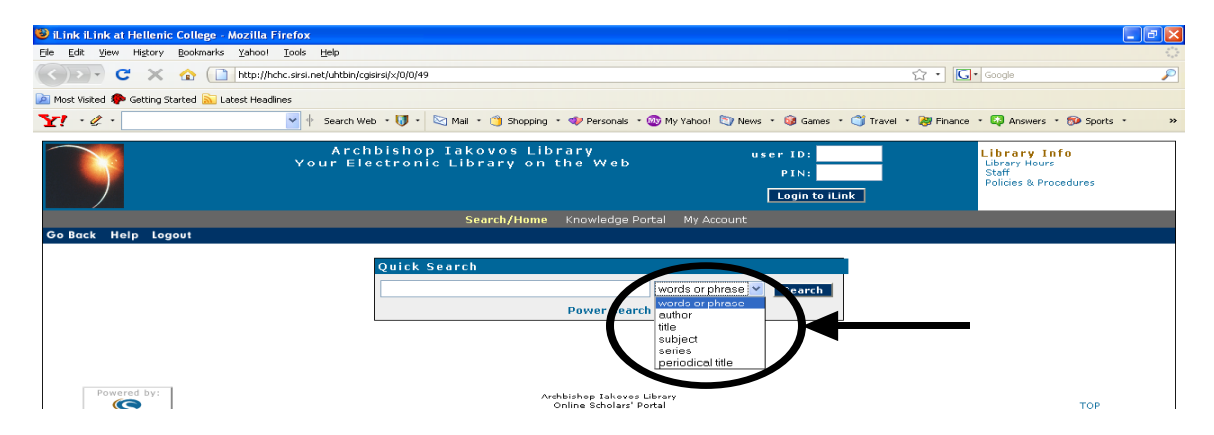

**Basic Searching:** By clicking the drop-down menu at the right of the search box, various basic search options are made available:

Words or phrase: offers broadest search results, essentially a keyword search Author: last name, first name, capitalization not required Title: full or first part of title

- Subject: controlled vocabulary (subject terms are those of Library of Congress Subject Headings and often are not identical with common terms)
- Series: search by series title brings together all publications under that series (i.e. Ancient Christian Writers)
- **Periodical Title:** search results are only the **title** of the periodical not for any abstract or full-text article within the periodical (i.e., the title *Speculum* results in showing only the volumes held by the library and their location)

#### Sample Author Search:

An author search for Jaroslav Pelikan is typed in the search box as "Pelikan, Jaroslav". Select **Author** from the search menu box as seen above. A list of results appears as seen in the screen below. Above the first result is the total number of items found from the search and the number of screen pages of results. You can navigate pages sequentially or select specific pages. The **call number** (following the Library of Congress classification scheme) for each item appears at the top left side of each result and the number of copies that the library holds and the location of each copy is found under the name of the author. The large box at the right of the screen offers two options:

**Google:** this leads to the Google page with a list of results for the same author search. **You Found Titles in Categories:** selecting any one of these links displays your search results by that particular subject category.

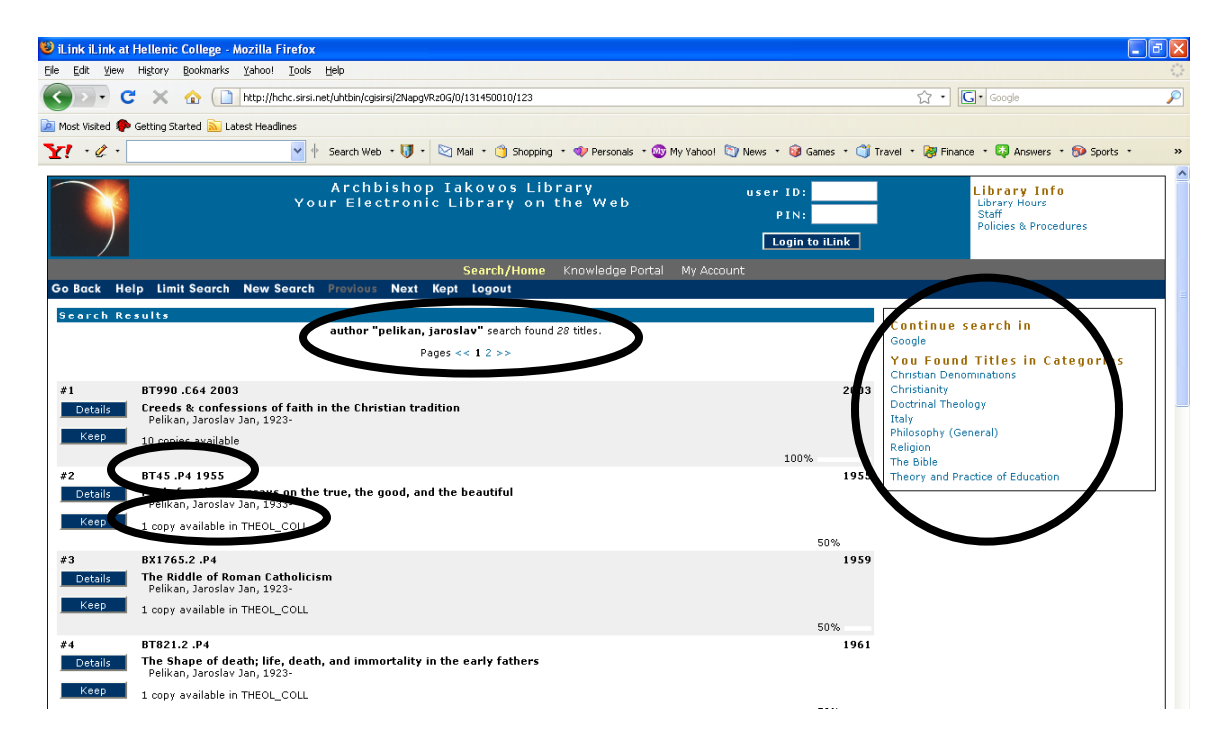

From among the 25 results for Jaroslav Pelikan as an author, you may wish to limit your results by scrolling to the bottom of the screen and selecting one or more of the available options as seen below and then resubmit your search:

| #19        | 3065 C45 H63                                                                                                    |                           | 1967  |
|------------|----------------------------------------------------------------------------------------------------|---------------------------|-------|
| Details    | The preaching of Chrysostom : homilies on the Sermon on the mount                                                            |                           |       |
| Keep       | John Chrysostom, Saint, d. 407                                                                                               |                           |       |
| Keep       | 1 copy available in THEOL_COLL                                                                                               |                           |       |
| #20        | 3R115 .H5 P1 1966                                                                                                    |                           | 1966  |
| Details    | The finality of Jesus Christ in an age of universal history : a dilemma of the third century<br>Pelikan, Jaroslav Jan, 1923- |                           |       |
| Кеер       | copies available                                                                                                    |                           |       |
|            |                                                                                                    |                           |       |
|            |                                                                                                    | Pages << 1 2 >>           |       |
|            |                                                                                                    |                           |       |
| Search Ana | in                                                                                                    |                           |       |
|            | author                                                                                                    | PELIKAN JABOSLAV JAN 1923 | And   |
|            |                                                                                                    |                           |       |
|            | author 👻                                                                                                    |                           | And 💌 |
|            | title 💌                                                                                                    |                           | And 🗸 |
|            | subject 👻                                                                                                    |                           | And 💌 |
|            | series 💌                                                                                                    |                           | And 💌 |
|            | periodical title 💌                                                                                                    |                           | I     |
|            |                                                                                                    | Search Reset              |       |
|            | language:                                                                                                    | ANY                       |       |
|            | format:                                                                                                    | ANY                       |       |
|            | type:                                                                                                    | ANY                       |       |
|            | location:                                                                                                    | ANY                       |       |
|            | item category1:                                                                                                    | ANY                       |       |
|            | item category2:                                                                                                    | ANY                       |       |
|            | match on:                                                                                                    | Keywords 💌                |       |
|            | pubyear:                                                                                                    |                           |       |
|            | sort by:                                                                                                    | None                      |       |

After selecting the result you want, click the **Detail** box on the left of the item to open the record:

| <b>V</b>                                                                                                    | Archbishop Takovos Library user ID:<br>Dur Electronic Library on the Web PIN:<br>Login to ILink                                                                                                    | Library Info<br>Library Hours<br>Staff<br>Policies & Procedures |
|----------------------------------------------------------------------------------------------------|----------------------------------------------------------------------------------------------------|-----------------------------------------------------------------|
| Go Back Help New Search Previous No                                                                                                    | Search/Home Knowledge Portal My Account                                                                                                    |                                                                 |
|                                                                                                    | record 1 of 25 for search author "PELIKAN JAROSLAY JAN 1923"                                                                                                    |                                                                 |
| Keep<br>Find more by this author<br>Find more on these topics<br>Nearby items on shelf<br><b>Continue search in</b><br>Google<br><b>You Found Titles in Categories</b><br>Christian Denominations<br>Christian Denominations<br>Christianity<br>Doctrinal Theology<br>Italy<br>Philosophy (General)<br>Religion<br>The Bible<br>Theory and Practice of Education | Item Information   Catalog Record     Orthuduxy & Western culture : a collection of essays humoring Jaruslav Pelikan on his eightieth birthday<br>Pelikan, Jaroslav Jan, 1923-     Publisher St. Vadimir's Seminary Press,<br>Pub date: c2005.     Pages: 231 p. :<br>ISBN: 0881412716     Copy Infit : copy souliable in THEOL_COLL<br>1 copy total in all locations.     A Look Inside: PURL     Holdings     Call number   Copies Material Location<br>BXS24.5. P45 2005     State   Theological Collection |                                                                 |
| Powered by:                                                                                                    | Archbishop Takovos Library<br>Online Scholarz Portal<br>Poward hu: Siri Comoration, Consultat 8 2000 - 2003                                                                                                    | TOP                                                             |

Two views for the item are available. The first or **Item Information** tab provides basic information for the item such as title, author, publication information, number of pages, etc., and how many copies are available in the library and their location (Theological &

Periodical Collections  $-2^{nd}$  Floor; Reference Collection & Rare Books $-1^{st}$  Floor; General Collection-Ground Floor). In addition the call number is given at the lower left.

|                                                                                      | Archbishop lakovos Library user ID:<br>Your Electronic Library on the Web<br>PIN:<br>Login to ILink                                                                       | )<br>dures |
|--------------------------------------------------------------------------------------|----------------------------------------------------------------------------------------------------|------------|
|                                                                                      | Sel rch/Home Knowledge Portal My Account                                                                                                    |            |
| Go Back Help New Search Previous                                                     | Next Change Display Kept ogout                                                                                                    |            |
|                                                                                      | reard 10ff 25 for search author "PELIKAN JAROSLAV JAN 1923"                                                                                                    |            |
|                                                                                      | Item Information Colog Record                                                                                                    |            |
| Keep<br>Find more t this author<br>Find more s these topics<br>Nearby items in shelf | Orthodoxy & West rn culture : a collection of essays honoring Jaroslav Pelikan on his eightieth birthday<br>Pelikan, Jaroslav Jan, 1923-<br>158N: 0884412716 (alk. paper) |            |
| Continue surch in                                                                    | Title: Ort odoxy & Western culture : a collection of essays honoring Jaroslav Pelikan on his eightieth birthday / edited by<br>Valurie Hotchbirs and Patrick Henry        |            |
| Google                                                                               | Variant title: Orthodoxy and Western culture                                                                                                    |            |
| You Found Titles in Cateo rie                                                        | Publication info: Cregwood, NY : St. Vladimir's Seminary Press, c2005.                                                                                                    |            |
| Christian Denominations                                                              | Physical descript 231 pt = 22 cm.                                                                                                    |            |
| Christianity                                                                         | Bibliography note: Includes bibliographical references.                                                                                                    |            |
| Doctrinal Theology                                                                   | Corporate subject: Orthodox Eastern Church.                                                                                                    |            |
| Italy                                                                                | Subject term: Pelikan, Jaroslav Jan, 1923-                                                                                                    |            |
| Philosophy (General)                                                                 | Added author: Pelikan, Jaroslav Jan, 1923-                                                                                                    |            |
| Religion                                                                             | Added author: Hoto kiss, Valerie R., 1960-                                                                                                    |            |
| The Bible                                                                            | Added author: Henry, Patrick, 1939-                                                                                                    |            |
| Theory and Practice of Education                                                     | Electronic access: http://www.loc.gov/catdir/toc/ecip0517/2005022068.html                                                                                                 |            |
|                                                                                      | - <b>\</b>                                                                                                    |            |
| Powered by:                                                                          | Archbishop Iakovos Library<br>Online Scholars' Portal<br>Povered by: Sirsi Corporation, Copyright © 2000 - 2003                                                           | ТОР        |

The **Catalog Record** tab exhibits the fuller bibliographic record for the item where the blue data in the fields are links to other items associated with those terms elsewhere in the catalog. The linked terms in the box to the left are for browsing related items found in this particular record by various topics or terms. Note the **Keep** button. By selecting this, you can add this record (along with others) into a **Kept** file where records may be gathered, sorted, viewed, printed or emailed as seen below:

|                                                              | Archbishop Takovos Library<br>Your Electronic Library on the Web | u                 | ser ID:<br>PIN:<br>Login to iLink | Library Info<br>Library Hours<br>Staff<br>Policies & Procedures |
|--------------------------------------------------------------|------------------------------------------------------------------|-------------------|-----------------------------------|-----------------------------------------------------------------|
|                                                              | Search/Home Knowledge                                            | Portal My Account |                                   |                                                                 |
| Go Back Help New Search Logout                               |                                                                  |                   |                                   |                                                                 |
| Print or email kept records                                  |                                                                  |                   | options                           |                                                                 |
| Remo                                                         | ve checked titles Remove all titles                              |                   | sort b                            | y: Title 💌                                                      |
| Orthodoxy & Western culture : a Pelikan, Jaroslav Jan, 1923- | collection of essays honoring Jaroslav Pelikan on his eightie    | th birthday       | view of record                    | s: Brief 🛩                                                      |
|                                                              |                                                                  |                   | VIEW P                            | rint Formatted                                                  |
|                                                              |                                                                  |                   | EMAIL                             | EMAIL                                                           |
|                                                              |                                                                  |                   |                                   |                                                                 |

The above procedures can be similarly employed in the basic search mode for title, series and periodical title. Keep in mind that when searching a *periodical* title, type in the periodical title only, not the title of any abstract or article within the periodical. The periodical search results in a list of the volumes held by the library appearing to the left of the screen while at the right is the number of copies of each volume, their item type and location within the library. Below is an example for the periodical entitled *Traditio*.

|                                                                                            | Archbishop Iakovos Library user ID:<br>Your Electronic Library on the Web PIN:<br>Login to iLink                                                                                                    | Library Info<br>Library Hours<br>Staff<br>Policies & Procedures |
|--------------------------------------------------------------------------------------------|----------------------------------------------------------------------------------------------------|-----------------------------------------------------------------|
|                                                                                            | Search/Hume Knowledge Portal My Account                                                                                                    |                                                                 |
| Go Back Help New Search                                                                    | rch Previous Next Change Display Kept Logout                                                                                                    |                                                                 |
|                                                                                            | record 1 of 1 for search periodical title "traditio"                                                                                                    |                                                                 |
| Keep<br>Find more on these topics<br>Nearby items on shelf<br>Continue search in<br>Guugle | Item Information Catalog Record   Traditiu Quasten, Johannes, 1900-1987   Publisher: Fordham University Press [etc.] Pages: w.;   Agres: w.; Copy info: 40 copies svallable.   40 copies total in all locations.   Holdings Corrent, scholarly periodical Current Periodicals   PERIODICAL VOL 62 2007 1 Current, scholarly periodical Current Periodicals   PERIODICAL VOL 62 2005 1 Current, scholarly periodical Bound periodicals   PERIODICAL VOL 52 0001 1 Current, scholarly periodical Bound periodicals   PERIODICAL VOL 50 2005 1 Current, scholarly periodical Bound periodicals   PERIODICAL VOL 50 2001 1 Current, scholarly periodical Bound periodicals   PERIODICAL VOL 50 2001 1 Current, scholarly periodical Bound periodicals   PERIODICAL VOL 50 2001 1 Current, scholarly periodical Bound periodicals   PERIODICAL VOL 50 2001 1 Current, scholarly periodical Bound periodicals   PERIODICAL VOL 51 2002 1 Current, scholarly periodical Bound periodicals   PERIODICAL VOL 52 1999 1 Current, scholarly periodical Bound periodicals   PERIODICAL VOL 51 1999 1 Current, scholarly periodical Bound periodicals   PERIODICAL VOL 51 1996 1 Current, scholarly periodical Bound periodicals   PERIODICAL |                                                                 |
| ļ.                                                                                         | PERIODICAL VOL 2012/0 1 Current, scholary periodical Bound Periodicals                                                                                                    |                                                                 |

**Subject searching** employs specific words or phrases, that is, it is a controlled vocabulary. You need to use the correct vocabulary for a subject search. If you use a word that is not part of the accepted vocabulary, you will often get a list of results of related terms that are hyperlinked. You can select one of these relevant terms that lead to a list of search results for titles in your subject. For example, typing the word "iconology" in the basic subject search results in a list of related accepted terms from which to choose to further your search:

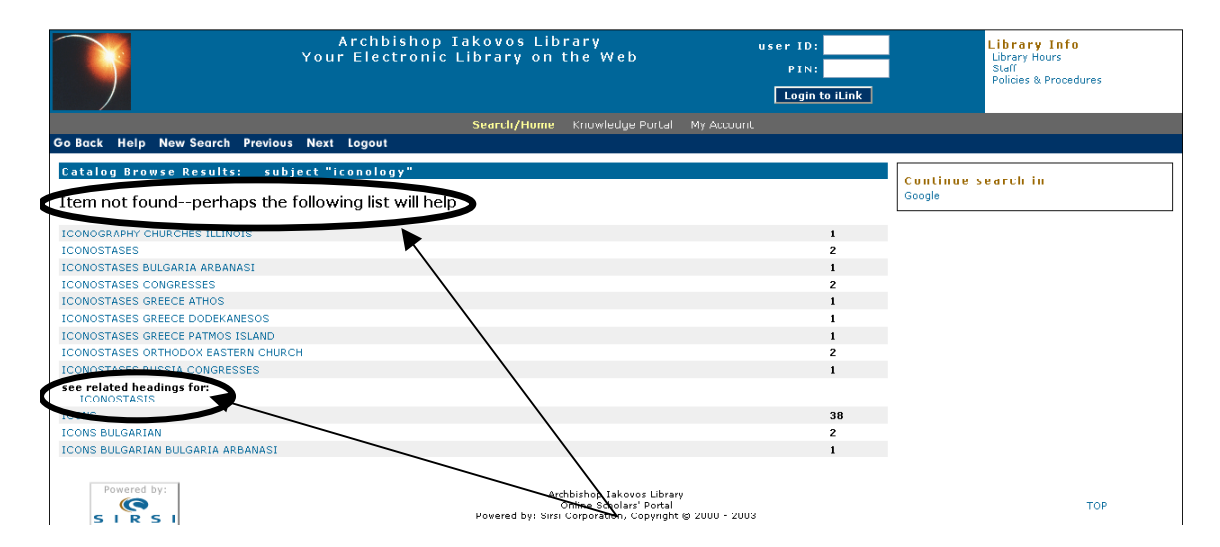

By clicking the **Power Search** link below the basic search box, this enables you to create a power or advance search:

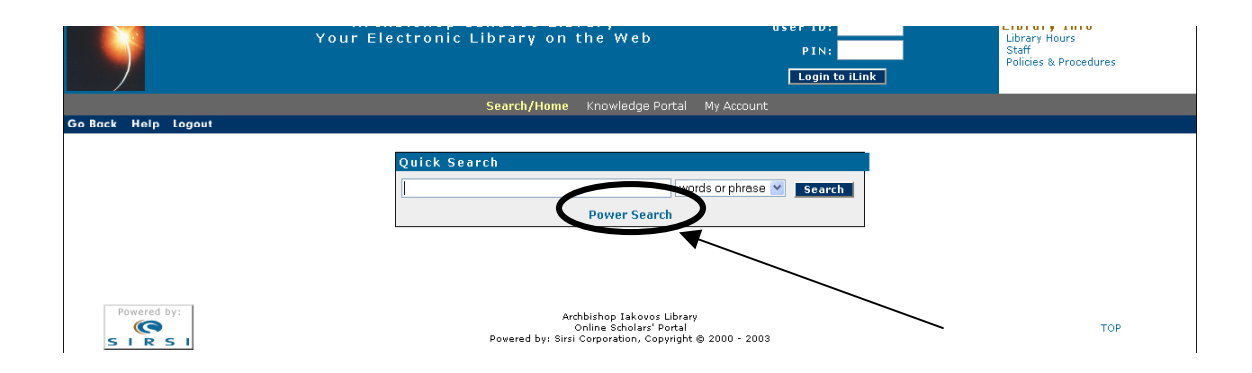

## **Power (Advance Search):**

| Уоц                 | Archbishop Iakovos Li<br>r Electronic Library or | ibrary<br>h the Web         | user ID:<br>PIN:<br>Login to iLink | Library Info<br>Library Hours<br>Staff<br>Policies & Procedures |
|---------------------|--------------------------------------------------|-----------------------------|------------------------------------|-----------------------------------------------------------------|
|                     | Search/Hom                                       | e Knowledge Portal My Accou | unt                                |                                                                 |
| Go Back Help Logout |                                                  |                             |                                    |                                                                 |
| Pow                 | er Search                                        |                             |                                    |                                                                 |
| word                | s or phrase 💌                                    | And                         | Browsing                           | <i>ies</i>                                                      |
| autho               | or 💌                                             | Or                          | Call Number                        |                                                                 |
| title               | V                                                | XOR                         | v                                  |                                                                 |
| subje               | ect 💌                                            | Not                         | <b>~</b>                           |                                                                 |
| serie               | s 💌                                              | And                         |                                    |                                                                 |
| perio               | dical title 💌                                    |                             |                                    |                                                                 |
|                     | Search                                           | Reset                       |                                    |                                                                 |
|                     | language: ANY                                    | <b>~</b>                    |                                    |                                                                 |
|                     | format: ANY                                      | ~                           |                                    |                                                                 |
|                     | type: ANY                                        | ×                           |                                    |                                                                 |
|                     | location: ANY                                    | ~                           |                                    | Roolean                                                         |
|                     | item category1: ANY                              | ▼                           |                                    | Doolcall                                                        |
|                     | item category2: ANY                              | ~                           |                                    | Operators                                                       |
|                     | match on: Keywords 💌                             |                             |                                    | -                                                               |
|                     | pubyear:                                         |                             |                                    |                                                                 |
|                     | sort by: None ⊻                                  |                             |                                    |                                                                 |

Use the **Boolean** operators **And**, **Or**, **XOR** (i.e. either or), and **NOT** when searching more than one different field (i.e. Author and Subject) or more than one identical field (word or phrase and word or phrase) to limit, expand or refine your searches. **A power search enables you to create a more complex and refined search by searching simultaneously in different fields of records** (i.e., searching simultaneously for "Cormack, Robin" in the author field **AND** "Byzantine" in the subject field will result in all records that include both Robin Cormack as an author and any subject described as Byzantine). The Boolean operators are explained as follows:

**AND:** to narrow results to only those records that contain both terms (i.e. Byzantine and Church)

**OR:** to expand search using similar terms (i.e. Byzantium or Constantinople or Istanbul) **XOR:** to search for mutually exclusive terms (i.e. either Constantinople or Istanbul) **NOT:** to limit a broader search (i.e. Constantinople but not Istanbul)

# It is important to realize that you can use the Boolean operators in the basic search mode as well.

In the Power Search mode, be aware of additional options for browsing the catalog or search or browse by a *known* call number of an item:

|                    | Archbishop Takovos Library<br>'our Electronic Library on the Web                                       | user ID:<br>PIN:<br>Login to iLink              | Library Info<br>Library Hours<br>Staff<br>Policies & Procedures |
|--------------------|----------------------------------------------------------------------------------------------------|-------------------------------------------------|-----------------------------------------------------------------|
|                    | Search/Home Knowledge Portal My                                                                        | Account                                         |                                                                 |
| GoBack Help Logout |                                                                                                    |                                                 |                                                                 |
|                    | Browsing<br>Browse on:<br>author title subject series periodical title                                 | Catalog Searches<br>Power Search<br>Call Number |                                                                 |
| Powered by:        | Archhishon Takovos Library<br>Online Scholars' Portal<br>Powered by: Sirsi Corporation, Copyright © 20 | 00 - 2003                                       | тор                                                             |

After selecting the **Browse** option, you can type in any term or phrase and browse by that term alphabetically through the collection's holdings by either author, title, subject series or periodical title.

When using **Call Number** browsing, type in an item's call number (with an option for selecting the type of item or format and location within the library) to learn what other items are near this item and share similar subject matter:

|                     | Archbishop<br>Your Electronic | Iakovos Library<br>Library on the Web                                                                                                    |                                    | user ID:<br>PIN:<br>Login to iLink           | Library Info<br>Library Hours<br>Staff<br>Policies & Procedures |
|---------------------|-------------------------------|----------------------------------------------------------------------------------------------------|------------------------------------|----------------------------------------------|-----------------------------------------------------------------|
|                     |                               | Search/Home Knowledge                                                                                                    | Portal My Account                  |                                              |                                                                 |
| Go Back Help Logout |                               |                                                                                                    |                                    |                                              |                                                                 |
|                     | Call Number<br>call number:   | Search Reset                                                                                                    |                                    | Catalog Searches<br>Power Search<br>Browsing |                                                                 |
|                     | type:                         | ANY                                                                                                    | ×                                  |                                              |                                                                 |
| Powered by:         | location:                     | Archive<br>Art<br>Audio Cassette<br>Audio visual media<br>Book<br>Bound periodical<br>CD-ROM                                                                                                    | brary<br>tal<br>ight @ 2000 - 2003 |                                              | тор                                                             |
|                     |                               | Compact Disc<br>Computer software<br>Current non-scholarly periodical<br>Current scholarly periodical<br>Digital Video Disc<br>Equipment<br>Facsimile<br>Government document<br>Inter-library Joan book<br>Long Play Record 33 1/3 RPM<br>Manuscript |                                    |                                              |                                                                 |

## Your Library Account:

You can view and update information concerning your personal library account. Select the **My Account** link found in the menu bar on the search pages:

|                     | Archbishop Iakovos Library<br>Your Electronic Library on the Web | user ID;<br>PIN;<br>Login to iLink | Library Info<br>Library Hours<br>Staff<br>Policies & Procedures |
|---------------------|------------------------------------------------------------------|------------------------------------|-----------------------------------------------------------------|
|                     | Search/Home Knowledge Port & M                                   | ly Account                         |                                                                 |
| Go Back Help Logout |                                                                  |                                    |                                                                 |
|                     | Quick Search                                                     | orphrase v Scorch                  |                                                                 |

This will open the page where online you can either review your account (the materials you have checked out); renew your checked out materials online without having to come to the library; change your PIN; or change your mailing address:

|                     | Archbishop Iakovos Library<br>Your Electronic Library on the Web             | user ID:<br>PIN:<br>Login to iLink | Library Info<br>Library Hours<br>Staff<br>Policies & Procedures |
|---------------------|------------------------------------------------------------------------------|------------------------------------|-----------------------------------------------------------------|
|                     | Search/Home Knowledge Portal My A                                            | Account                            |                                                                 |
| Go Back Help Logout |                                                                              |                                    |                                                                 |
|                     | <b>Ny Account</b><br>Review My Account User PIN Change<br>Renew My Materials | e                                  |                                                                 |
| Powered by:         | Archbishop Takovos Library<br>Online Scholars' Portal                        |                                    | ТОР                                                             |

To carry out these activities you will first be prompted to supply your ID and PIN as shown in the screen below:

|                    | Archbishop Iakovos Library<br>Your Electronic Library on the Web                                                              | user ID:<br>PIN:<br>Login to iLink | Library Info<br>Library Hours<br>Staff<br>Policies & Procedures |
|--------------------|----------------------------------------------------------------------------------------------------|------------------------------------|-----------------------------------------------------------------|
|                    | Search/Home Knowledge Portal N                                                                                                | 4y Account                         |                                                                 |
| GoBack Help Logout |                                                                                                    |                                    |                                                                 |
|                    | Review My Account<br>Type your ID for information.<br>user ID:<br>or, Alternate ID:<br>PIN:<br>Display User Information Reset | Query Values                       |                                                                 |
| Powered by:        | Archbishop Iakovos Library<br>Online Scholars' Portal                                                                         |                                    | тор                                                             |

For more information on loan periods and renewal limits, see the Circulation Policies listed on the Library's home page: http://www.hchc.edu/holycross/campus\_life/library/circulation\_policies.html

For further information or assistance, contact one of the Library staff members. Names and contact information are found on the Library's staff page:

http://www.hchc.edu/holycross/campus\_life/library/staff.html